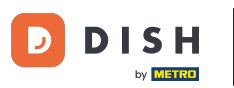

#### Po otwarciu pulpitu nawigacyjnego kliknij Designicontent , a następnie Gallery media .

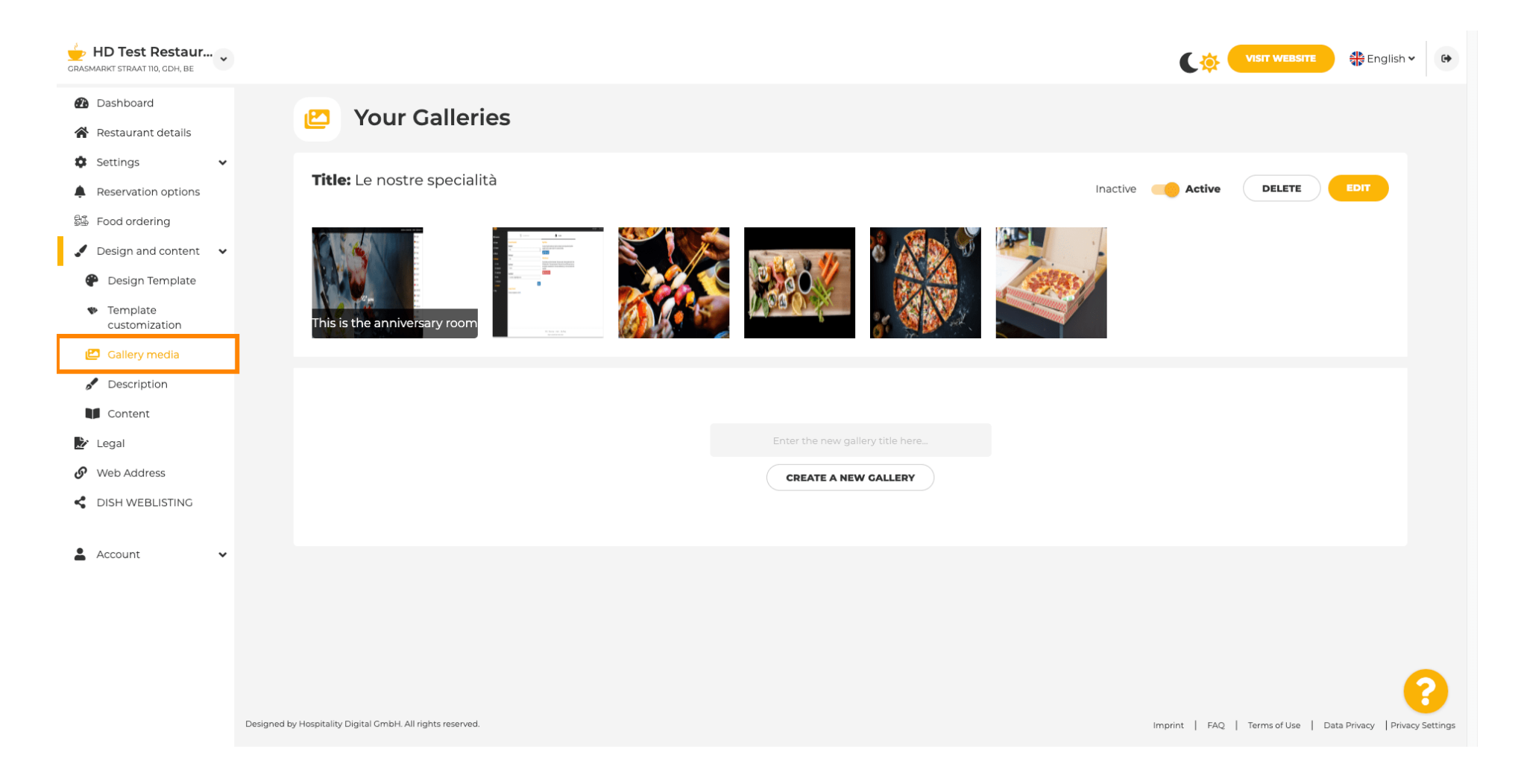

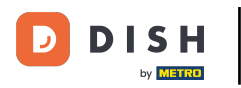

Т

Jeśli chcesz najpierw utworzyć nową galerię, musimy ją nazwać. W tym przypadku nazwiemy ją test gallery .

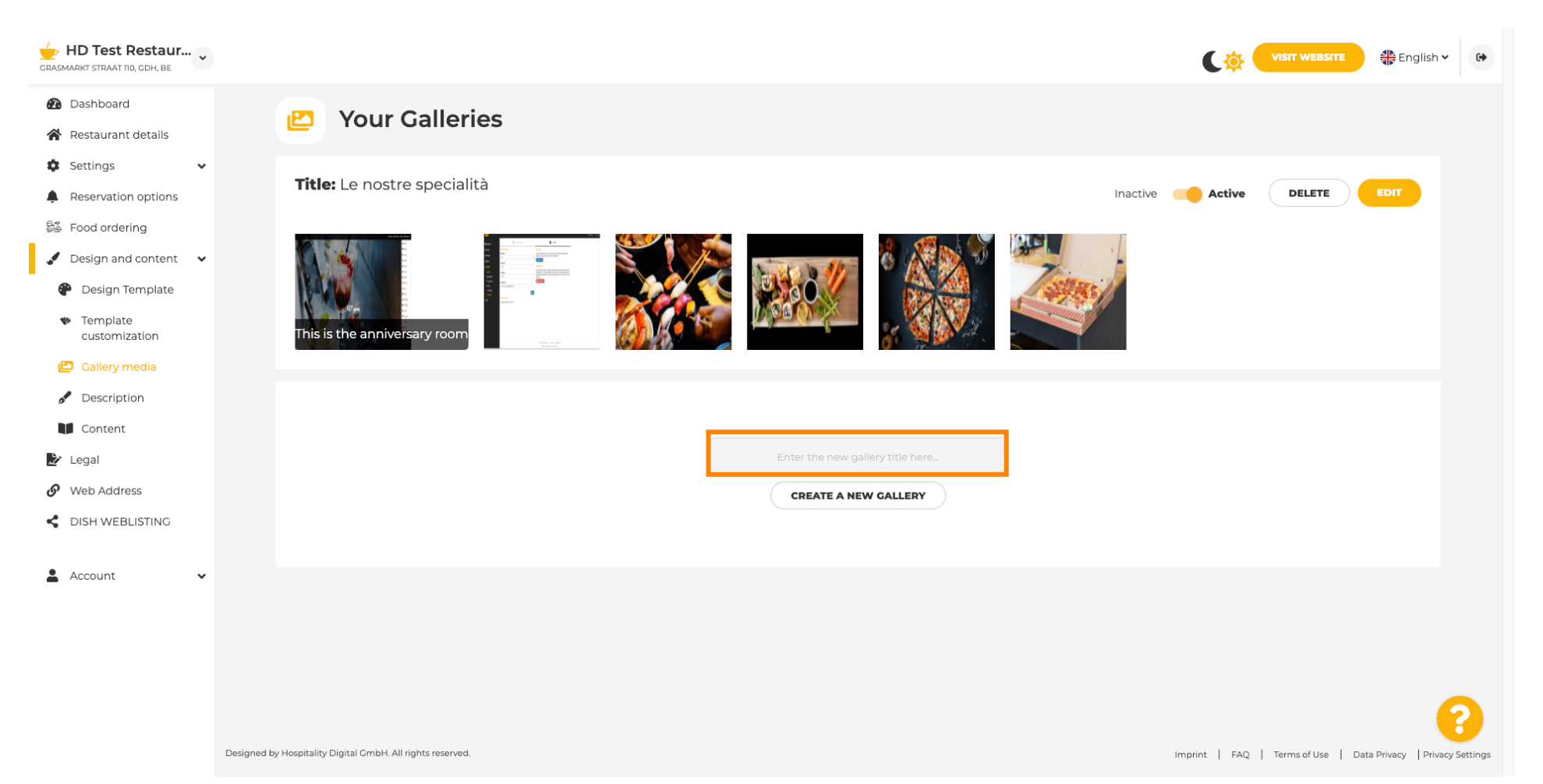

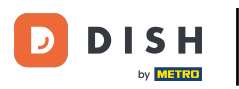

# Po wpisaniu wybranej nazwy kliknij UTWÓRZ NOWĄ GALERIĘ .

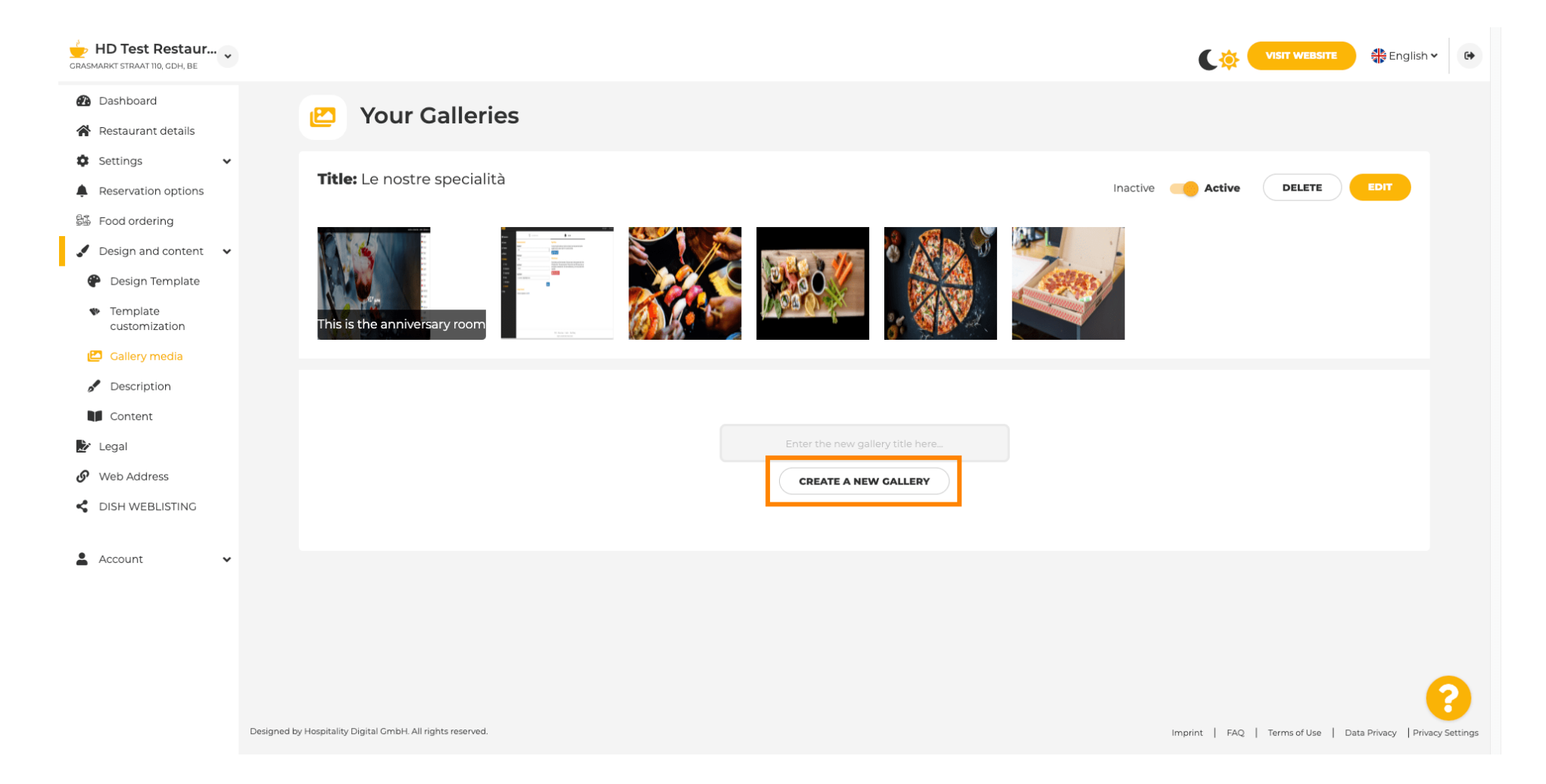

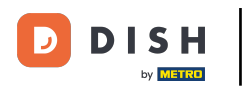

0

Teraz, aby zakończyć tworzenie galerii, musisz przesłać obrazy lub filmy. W tym przykładzie wybierzemy opcję przesłania ADD NEW IMAGE .

| HD Test Restaur<br>GRASMARKT STRAAT 110, GDH, BE                                           |                                                            | VISIT WEBSITE STREED                                           |
|--------------------------------------------------------------------------------------------|------------------------------------------------------------|----------------------------------------------------------------|
| Dashboard Restaurant details Settings                                                      | 🖄 Your Galleries                                           |                                                                |
| <ul> <li>Reservation options</li> <li>Food ordering</li> <li>Design and content</li> </ul> | Title: Test Gallery SAVE TITLE                             | ADD NEW IMAGE ADD NEW VIDEO CANCEL                             |
| <ul> <li>Design Template</li> <li>Template customization</li> <li>Gallery media</li> </ul> |                                                            |                                                                |
| <ul> <li>Description</li> <li>Content</li> <li>Legal</li> </ul>                            |                                                            |                                                                |
| <ul><li>Web Address</li><li>DISH WEBLISTING</li></ul>                                      |                                                            |                                                                |
| 🛓 Account 🗸 🗸                                                                              |                                                            |                                                                |
|                                                                                            | Designed by Hospitality Digital CmbH. All rights reserved. | Imprint   EAO   Terms of Use   Data Privacy   Privacy Settions |

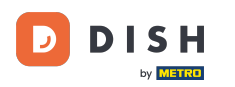

i

## Kliknij PRZEŚLIJ OBRAZEK i wybierz dowolny obraz, który chcesz przesłać.

| CRASMARKT STRAAT 110, CDH, BE                                                                                                    |                                                                                                    | VISIT WEBSITE 🕀 English 🗸 🚱                                    |
|----------------------------------------------------------------------------------------------------|----------------------------------------------------------------------------------------------------|----------------------------------------------------------------|
| <ul> <li>Dashboard</li> <li>Restaurant details</li> </ul>                                                                                       | 🕑 Your Galleries                                                                                                    |                                                                |
| Settings       ✓         ▲ Reservation options                                                                                                  | Title: Test Gallery SAVE TITLE                                                                                       | ADD NEW IMAGE ADD NEW VIDEO CANCEL                             |
| <ul> <li>Design Template</li> <li>Template customization</li> <li>Gallery media</li> <li>Description</li> <li>Content</li> <li>Legal</li> </ul> | Title         Supported images: PNG or JPG   Up to 10 MB   Minimum 600 px by 600px         UPLOAD IMAGE         SAVE | Description                                                    |
| Web Address     DISH WEBLISTING     Account                                                                                                    |                                                                                                    |                                                                |
|                                                                                                    | Designed by Hospitality Digital GmbH. All rights reserved.                                                           | Imprint   FAQ   Terms of Use   Data Privacy   Privacy Settings |

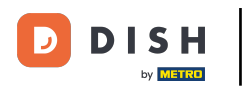

Т

#### Kliknij Tytuł i nazwij obraz. W tym przypadku nazwiemy go obrazem testowym.

| DE TEST RESTAUR<br>GRASMARKT STRAAT 110, CDH, BE                                                                                                |                                                            |             | VISIT WEBSITE 🕀 English 🗸 😝                                    |
|----------------------------------------------------------------------------------------------------|------------------------------------------------------------|-------------|----------------------------------------------------------------|
| <ul><li>Dashboard</li><li>Restaurant details</li></ul>                                                                                          | 🕑 Your Galleries                                           |             |                                                                |
| <ul> <li>Settings </li> <li>Reservation options</li> <li>Food ordering</li> <li>Design and content </li> </ul>                                  | Title: Test Gallery SAVE TITLE                             |             | ADD NEW IMAGE ADD NEW VIDEO CANCEL                             |
| <ul> <li>Design Template</li> <li>Template customization</li> <li>Gallery media</li> <li>Description</li> <li>Content</li> <li>Legal</li> </ul> | Title<br>Supported images: PNO<br>UPLOAD IMAGE<br>SAVE     | Description | ħ                                                              |
| Web Address     DISH WEBLISTING     Account                                                                                                    |                                                            |             |                                                                |
|                                                                                                    | Designed by Hospitality Digital GmbH. All rights reserved. |             | Imprint   FAQ   Terms of Use   Data Privacy   Privacy Settings |

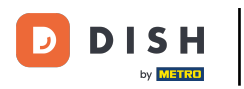

# I Kliknij ZAPISZ, aby dodać nową galerię.

| CRASMARKT STRAAT 110, GDH, BE                                                                                                    |                                                                                                    |                                                                |
|----------------------------------------------------------------------------------------------------|----------------------------------------------------------------------------------------------------|----------------------------------------------------------------|
| <ul> <li>Dashboard</li> <li>Restaurant details</li> <li>Settings</li> </ul>                                                                     | Pour Galleries                                                                                                    |                                                                |
| Reservation options     Food ordering     Design and content                                                                                    | Title: Test Gallery SAVE TITLE                                                                                                    | ADD NEW IMAGE ADD NEW VIDEO CANCEL                             |
| <ul> <li>Design Template</li> <li>Template customization</li> <li>Gallery media</li> <li>Description</li> <li>Content</li> <li>Legal</li> </ul> | Title         Test Image         Supported images: PNG or JPG   Up to 10 MB   Minimum 600 px by 600px         UPLOAD IMAGE         Save | Description                                                    |
| <ul> <li>Web Address</li> <li>DISH WEBLISTING</li> <li>Account</li> </ul>                                                                       |                                                                                                    | ?                                                              |
|                                                                                                    | Designed by Hospitality Digital GmbH. All rights reserved.                                                                              | Imprint   FAQ   Terms of Use   Data Privacy   Privacy Settings |

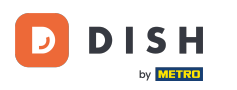

### Teraz dodałeś nową galerię pomyślnie .

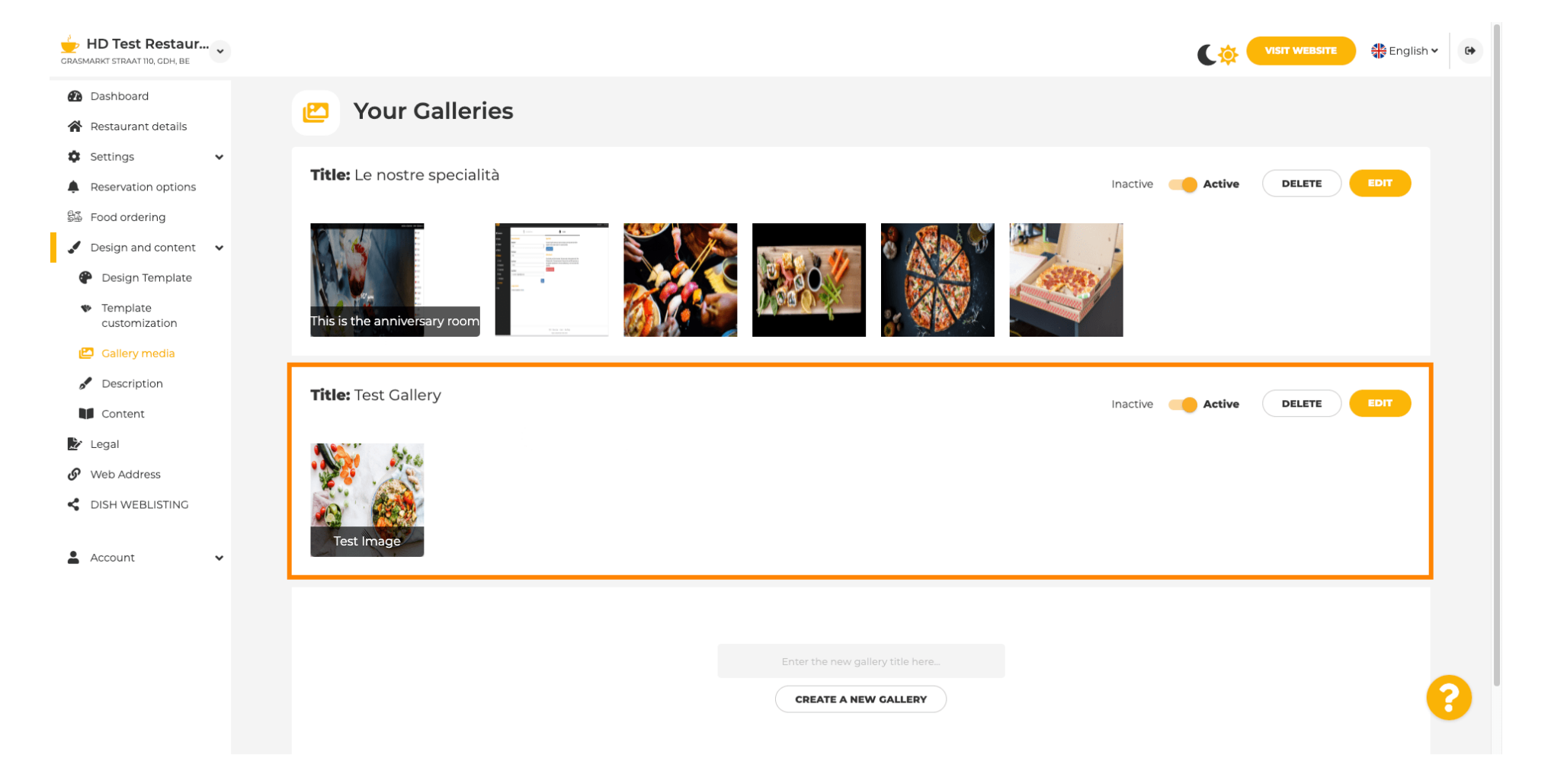

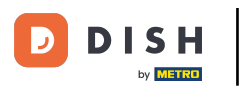

Tutaj możesz ustawić galerię jako aktywną lub nieaktywną, edytować jej zawartość lub bezpośrednio ją usunąć.

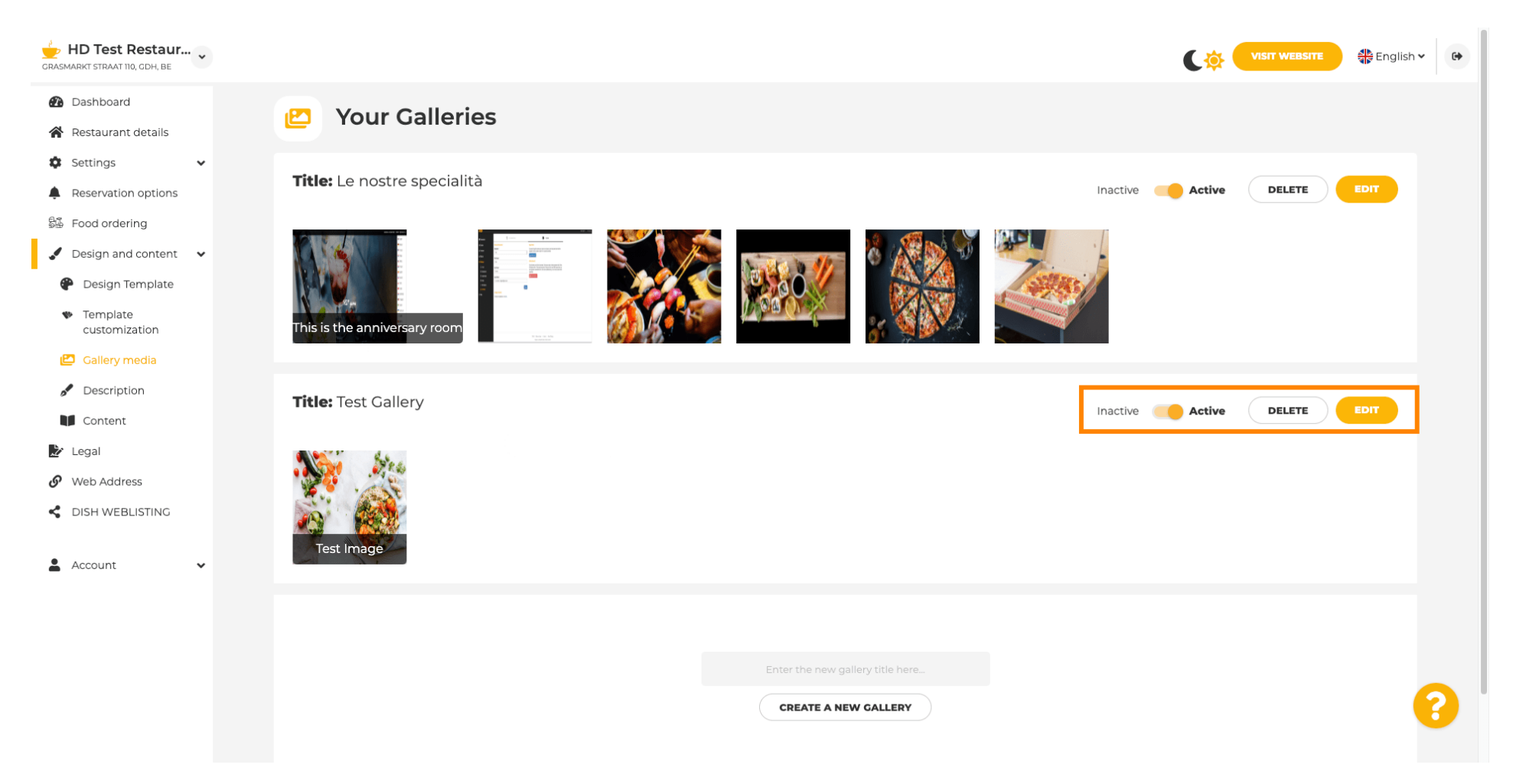

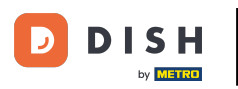

i

### To wszystko! Właśnie dodałeś nową galerię do swojej witryny.

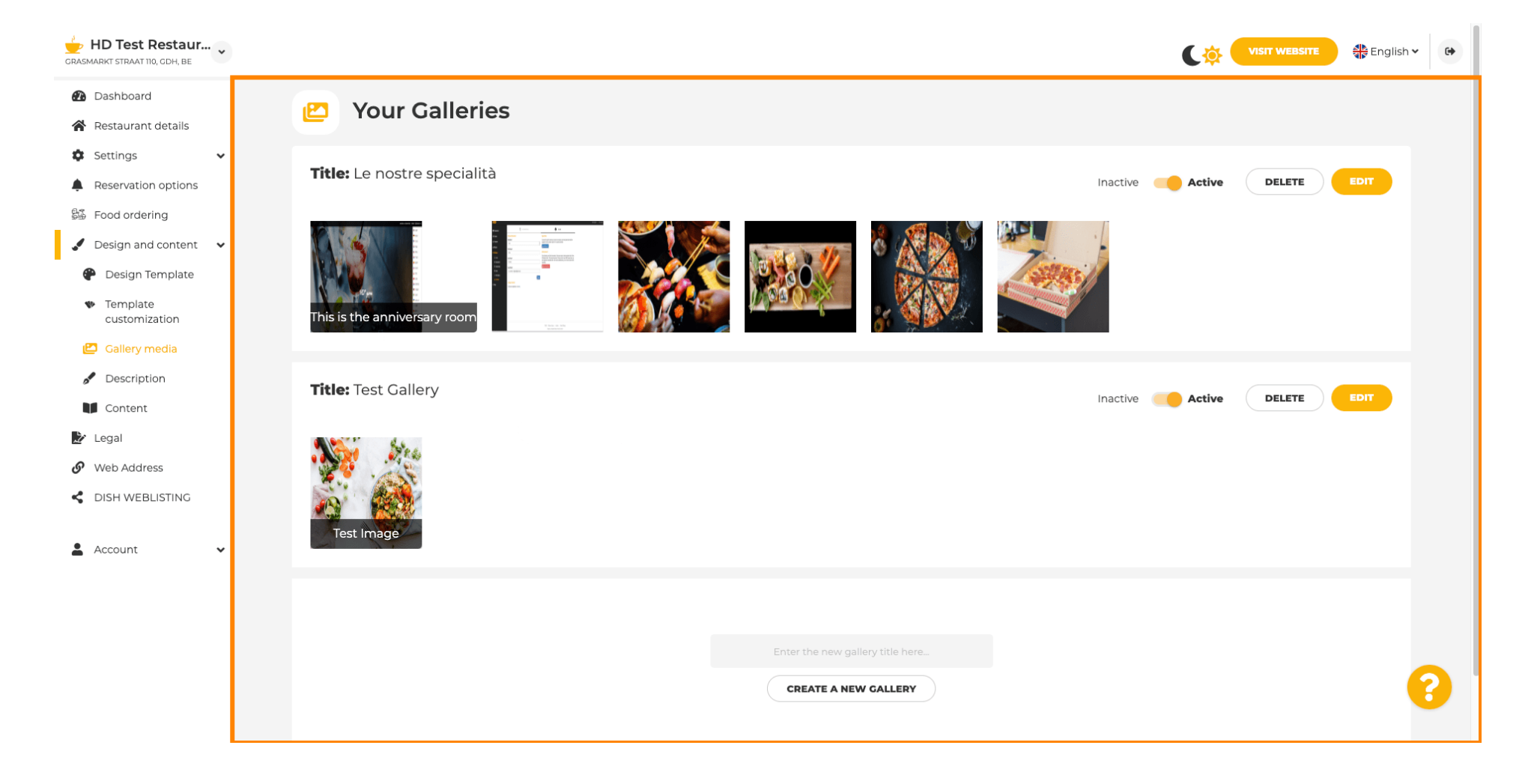

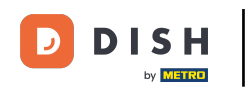

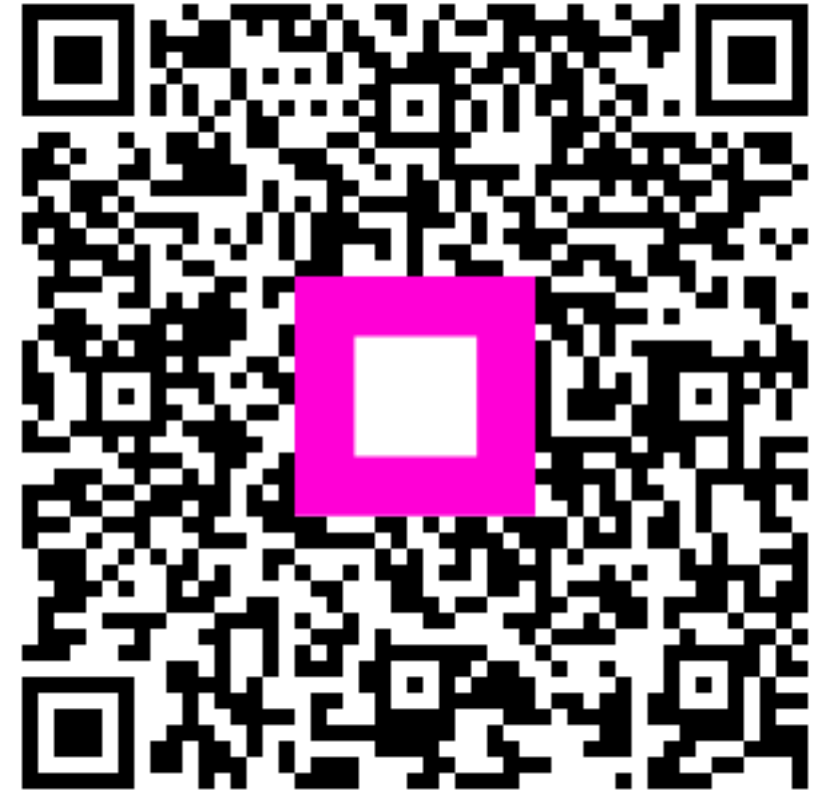

Zeskanuj, aby przejść do interaktywnego odtwarzacza